\_\_\_\_\_

\_\_\_\_\_

\_\_\_\_\_

\_\_\_\_\_

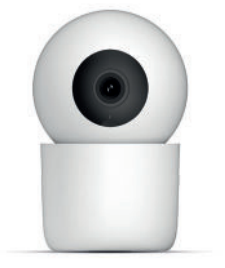

# EN NL DE FR FlinQ Smart Indoor Camera Motion

FQC8286 | Instruction Manual

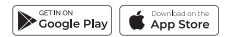

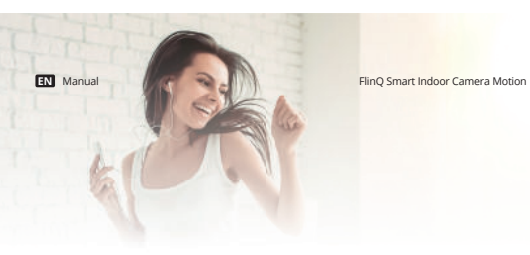

# Welcome to the FlinQ family

Thanks for purchasing one of our items! To ensure continuous operation and accuracy, please read these operating instructions carefully before use and save this manual for future use. Passing certain procedures may result in incorrect reading and incorrect use of this product. We hope that you will enjoy using your new FlinQ-product! If by any chance the item is damaged, defective or broken, you are covered with warranty! Please do not hesitate to contact us for any questions, concerns or suggestions at the email address as mentioned in this manual.

#### Register your FlinQ product

We can imagine you want to treat your FlinQ item carefully. Register your product and you will be entitled to the following:

1 vear extra warranty (2+1) Personal support Digital warranty certificate Oigital manual

Scan the QR code or go to flinqproducts.nl/registration

EN Manual

the potential dangers.

Specifications

Image Sensor

ffective Pixels

Joise Reduction

ens Length.

perture

Angle of View

mpression

rame Rate

not be allowed to play with the appliance.

FlinO Smart Indoor Camera Motion

/2.8" 3Megapixel progressive CMOS

1296P(2304\*1296)/ VGA(640\*360)

Main Stream:1296P@20fps Sub Stream:

304(H) x 1296(V)

87°,V:46°,D:102°

VGA@20fps

55/H.264/MJPEG

Night visibility up to 10m

to(ICR)/Color/B&W

Please read this manual thoroughly before using the product! Keep it at a safe place for future reference. This product can be used outdoors (see below for more info).

This appliance may be used (but not installed) by children aged 12 and over, and by persons with

reduced physical, sensory or mental capacities or a lack of sufficient experience and/or knowledge,

provided they are supervised or have been trained in the safe use of the appliance and understand

Cleaning and maintenance must not be carried out by children without supervision. Children must

Keep the packaging material away from children. There is a risk of suffocation!

Do not allow unsupervised children to clean or maintain this device.

EN Manual

ElinO Smart Indoor Camera Motion

| Audio Input/Output               | Built in Mic/Speaker                            |
|----------------------------------|-------------------------------------------------|
| Two-way Talk                     | Yes                                             |
| Pan/Tilt                         | Pan: 0°~345°, Tilt: -10°~40°                    |
| Detection                        | Support motion detection, human-shape de-       |
|                                  | tection, pet detection, sound detection, crying |
|                                  | detection and track detection                   |
| Siren Alarm                      | Yes                                             |
| SD slot                          | Micro SD Slot up to 128GB (not included)        |
| FlinQ Cloud Storage              | Yes, optional                                   |
| Privacy mode                     | Yes                                             |
| Network                          | Wi-Fi IEEE 802.11 b/g/n 2.4 GHz                 |
| Power Supply                     | DC 5V/1A                                        |
| Operating temperature / humidity | -10°C(14°F) 45°C(113°F) / ≤95% RH               |

#### Before you begin

Make sure your mobile device is running iOS 9 or higher or Android 5 or higher. Verify your Wi-Fi network/name and ensure your mobile device is connected to the same 2.4 GHz Wi-Fi network/ name/router.

#### Download / register / Login / Profile

1. Download (via Apple Store or Google Play Store) and / or open the FlinQ Smart application. 2. Tap 'agree' to confirm the privacy policy. 3. To register, please enter your mobile phone numer or email address. 4. Press 'verification code retrieval' 5. Enter the verification code that was sent to your phone number or email address. 6. Create a password and login for the new app user. Already an account? Please go to Login.

Notes: Please note that only 2,4 GHz networks are supported. 5 GHz networks will not work. Ask your provider how to turn on both frequencies.

# Installation

EN Manual

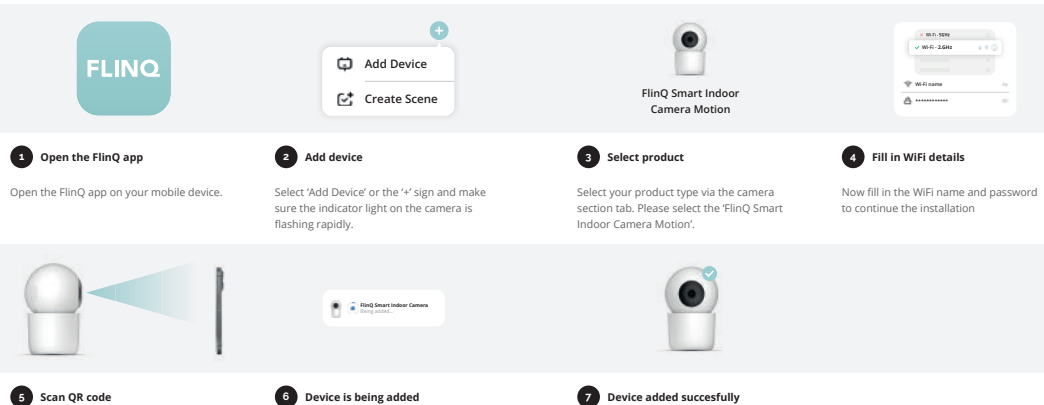

Scan the OR code on your phone with the indoor camera. After you hear a beep click 2 minutes. the button "Heard the beep".

The device is installed. This can take up to

ElinO Smart Indoor Camera Motion

EN Manual

The device is installed succesfully and added

to your list of products. You can now control

vour device remotely.

ElinO Smart Indoor Camera Motion

EN Manual

ElinO Smart Indoor Camera Motion

# Frequently asked questions

#### Can I share with family and friends?

Yes, you can share your cameras with family and friends who will have access to view the camera and control your bulbs, plugs, and other devices. In the FlinQ app, press the Profile button and click on the Home Management button, and you will be able to give or revoke sharing permission In order to share, the other user should already have downloaded the FlinQ app and registered a new account.

#### What's the Wireless Range?

The range of your home Wi-Fi is heavily dependent on your home router and the conditions of the room. Check with your router specifications for exact range data.

#### How many cameras can I control?

The FlinQ app can control an unlimited amount of devices in an unlimited amount of locations. Your router may have a limit of howmany devices can be connected to one router.

#### My device shows offline in the FlinQ app

- Make sure the device is nowered on - Make sure the networkls stable and the WiEi name and password are not modified. If not, add the device again to the FlinQ app.

- If the network is normal, but still offline. Check there are too many Wi-Fi connections. You can restart your router to check the status of the device.

### Declaration of Conformity

| Hereby we:                 |
|----------------------------|
| Company:<br>FlinQ Commerce |
| Address:                   |

Eemweg 74 3755LD Eemnes The Nederlands

Declare under the sole responsibility that the following equipment: ElinO Smart Indoor Camera Motion

Brand: FlinO

#### Product name:

FlinQ Smart Indoor Camera Motion

Barcode / EAN: 8720955002905

Product Rating: DC 5V/1A

Product type: Indoor Security Camera

TECHNICAL CHANGES SUBJECT TO FURTHER DEVELOPMENTS

Radio Equipment (RED) 2014/53/EU Reduction of Hazardous Substances (ROHS) Directive 2011/65/EU + 2015/863/EU

Place: 3755LD Eemnes, The Netherlands

Date: 11-06-2023

Production date:

Produced in:

Authorized signature:

2022

China

Signed by:

Name

Erwin Honing

Conform that the products mentioned are with the following safety and hazardous substances restrictions in electrical and electronic equipment requirements of the relevant European Union harmonization directives 2014/53/EU, 2011/65/EU, 2015/863/EU and all amendments, Conformity Is guaranteed by the CE symbol. The full text of the EU declaration of conformity is available at the following internet address: www.flingproducts.nl

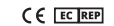

.

\_\_\_\_

\_\_\_\_\_

\_\_\_\_\_ \_\_\_\_\_

\_\_\_\_\_

\_\_\_\_\_

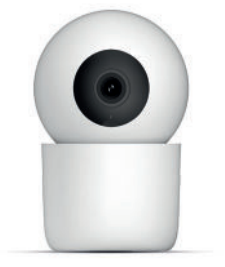

# EN NL DE FR FlinQ Smart Indoor Camera Motion

FQC8286 | Instruction Manual

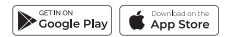

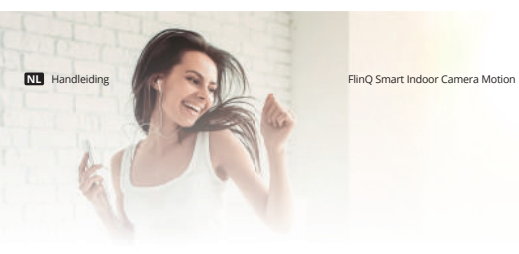

# Welkom bij de FlinQ-familie

Bedankt dat je voor een van onze artikelen heeft gekozen! Om een continue werking en nauwkeurigheid te garanderen, dien je deze gebruiksaanwijzing voor gebruik zorgvuldig te lezen en deze te bewaren voor toekomstig gebruik. Het overslaan van bepaalde procedures kan leiden tot onjuiste lezing en onjuist gebruik van dit product. Wij wensen je veel plezier met je nieuwe FlinQ-product! Als het artikel per ongeluk beschadigd, defect of kapot is, dan heb je recht op garantie! Aarzel niet om contact met ons op te nemen bij vragen, opmerkingen of suggesties op het e-mailadres zoals vermeld in deze handleiding.

#### Registreer je FlinQ product

Registreer gratis je product en profiteer onder meer van:

1 jaar extra garantie (2+1) Persoonliike ondersteuning Digitaal garantie certificaat Digitale handleiding

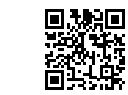

Scan de QR code of ga naar flinqproducts.nl/registreren/

#### NII Handleiding

FlinO Smart Indoor Camera Motion

NL Handleiding

Lees deze bandleiding aandachtig door voordat u bet product in gebruik neemt! Bewaar het op een veilige plaats voor toekomstig gebruik. Dit product kan buitenshuis gebruikt worden (zie hieronder voor meer info).

Dit apparaat mag worden gebruikt (maar niet geïnstalleerd) door kinderen van 12 jaar en ouder, en door personen met verminderde fysieke, zintuiglijke of mentale capaciteiten of een gebrek aan voldoende ervaring en/of kennis, mits ze onder toezicht staan of zijn opgeleid in de veilige gebruik van het apparaat en begrijp de mogelijke gevaren.

Reiniging en onderhoud mogen niet zonder toezicht door kinderen worden uitgevoerd. Kinderen mogen niet met het apparaat spelen.

Houd het verpakkingsmateriaal uit de buurt van kinderen. Er bestaat verstikkingsgevaar! Laat kinderen zonder toezicht dit apparaat niet schoonmaken of onderhouden.

#### Specificaties

| nage Sensor     | 1/2.8" 3Megapixel progressive CMOS  |
|-----------------|-------------------------------------|
| fectieve Pixels | 2304(H) x 1296(V)                   |
| afstand         | Nacht modus tot 10m                 |
| ag / nacht      | Auto(ICR)/Color/B&W                 |
| uis reductie    | 3D DNR                              |
| ens lengte      | 4mm                                 |
| oek             | H:87°,V:46°,D:102°                  |
| perture         | F2.1                                |
| ompressie       | H.265/H.264/MJPEG                   |
| esolutie        | 1296P(2304*1296)/ VGA(640*360)      |
| ame Rate        | Main Stream:1296P@20fps Sub Stream: |
|                 | VGA@20fps                           |
|                 |                                     |

| Audio ingang/uitgang                   | Built in Mic/Speaker                           |
|----------------------------------------|------------------------------------------------|
| Tweerichtingsgesprek                   | Yes                                            |
| Pan/Tilt                               | Pan: 0°~345°, Tilt: -10°~40°                   |
| Detectie                               | Ondersteuning van bewegingsdetectie, detectie  |
|                                        | van menselijke vorm, detectie van huisdieren,  |
|                                        | geluidsdetectie, huildetectie en spoordetectie |
| Alarm                                  | Ja                                             |
| SD slot                                | Micro SD Slot tot 128GB (niet inbegrepen)      |
| FlinQ Cloud Opslag                     | Ja, optioneel via FlinQ app                    |
| Privacy modus                          | Ja                                             |
| Netwerk                                | Wi-Fi IEEE 802.11 b/g/n 2.4 GHz                |
| Stroomvoorziening                      | DC 5V/1A                                       |
| Bedrijfstemperatuur / luchtvochtigheid | -10°C(14°F) 45°C(113°F) / ≤95% RH              |

Voordat je begint

Zorg ervoor dat op uw mobiele apparaat iOS 9 of hoger of Android 5 of hoger wordt uitgevoerd. Controleer uw Wi-Fi-netwerk/naam en zorg ervoor dat uw mobiele apparaat is verbonden met hetzelfde 2,4 GHz Wi-Fi-netwerk/naam/router

#### Download / registreer / Login / Profiel

1. Download (via Apple Store of Google Play Store) en/of open de FlinQ Smart applicatie. 2. Tik op 'akkoord' om het privacybeleid te bevestigen. 3. Voer uw mobiele telefoonnummer of e-mailadres in om u te registreren. Druk op 'verificatiecode ophalen' 5. Voer de verificatiecode in die naar uw telefoonnummer of e-mailadres is verzonden. 6. Maak wachtwoord en log in voor de nieuwe app-gebruiker. Al een account? Ga naar Inloggen.

Let op: Houd er rekening mee dat alleen 2,4 GHz-netwerken worden ondersteund. 5 GHznetwerken werken niet. Vraag je provider hoe je beide frequenties aanzet.

ElinO Smart Indoor Camera Motion

# NL Handleiding Installatie

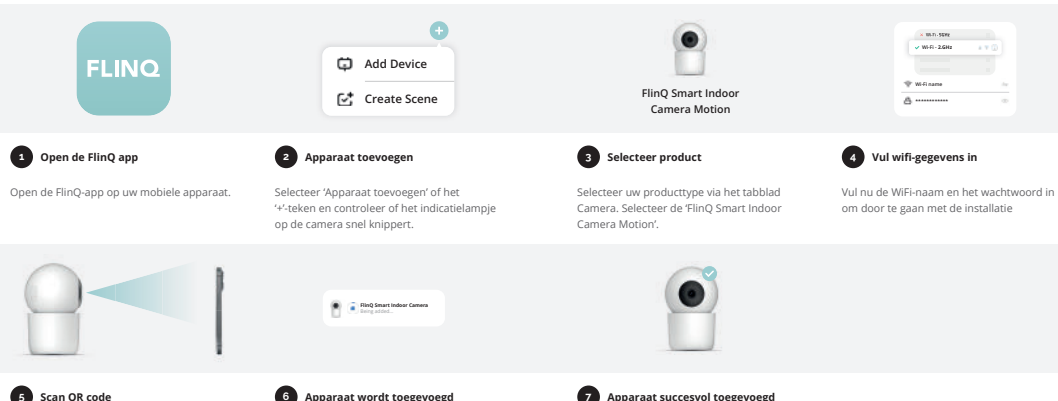

### 5 Scan QR code

Scan de OR-code op ie telefoon met de binnencamera. Nadat u een piep hoort, klikt u op de knop "Heard the beep"

Het apparaat is geïnstalleerd. Dit kan tot 2

minuten duren.

ElinO Smart Indoor Camera Motion

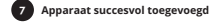

NI. Handleiding

Het apparaat is succesvol geïnstalleerd en toegevoegd aan uw lijst met producten. U kunt uw apparaat nu op afstand bedienen. NL Handleiding

ElinO Smart Indoor Camera Motion

# Veel Gestelde Vragen

#### Kan ik delen met familie en vrienden?

Ja, u kunt uw camera's delen met familie en vrienden die toegang hebben om de camera te bekijken en uw lampen, stekkers en andere apparaten te bedienen. Druk in de FlinQ-app op de knop Profiel en klik op de knop Home Management en u kunt machtigingen voor delen geven of intrekken. Om te kunnen delen, moet de andere gebruiker de FlinQ-app al hebben gedownload en een nieuw account hebben geregistreerd.

ElinO Smart Indoor Camera Motion

#### Wat is het draadloze bereik?

Het bereik van je wifi thuis is sterk afhankelijk van je router thuis en de omstandigheden in de kamer. Raadpleeg de specificaties van uw router voor exacte bereikgegevens.

#### Hoeveel camera's kan ik bedienen?

De FlinQ app kan een onbeperkt aantal apparaten op een onbeperkt aantal locaties aansturen. Uw router heeft mogelijk een limiet voor het aantal apparaten dat op één router kan worden aangesloten.

#### Miin toestel toont offline in de FlinO app

- Zorg ervoor dat het apparaat is ingeschakeld - Zorg ervoor dat het netwerk stabiel is en dat de WiFi-naam en het wachtwoord niet zijn gewijzige Zo niet, voeg het apparaat dan opnieuw toe aan de FlinQ app. - Als het netwerk normaal is, maar nog steeds offline. Controleer of er te veel Wi-Fi-verbindingen zijn. U kunt uw router opnieuw opstarten om de status van het apparaat te controleren.

### Declaration of Conformity

| Hereby we:     | Production date:      |  |
|----------------|-----------------------|--|
|                | 2023                  |  |
| Company:       |                       |  |
| FlinQ Commerce | Produced in:          |  |
|                | China                 |  |
| Address:       |                       |  |
| Eemweg 74      | Authorized signature: |  |

Eemweg 74 3755LD Eemnes The Nederlands

Declare under the sole responsibility that the following equipment: ElinO Smart Indoor Camera Motion

#### Brand: FlinO

Product name:

FlinQ Smart Indoor Camera Motion

### Barcode / EAN:

8720955002905

Product Rating: DC 5V/1A

Product type: Indoor Security Camera

# following internet address: www.flingproducts.nl

TECHNICAL CHANGES SUBJECT TO FURTHER DEVELOPMENTS

Radio Equipment (RED) 2014/53/EU Reduction of Hazardous Substances (ROHS) Directive 2011/65/EU + 2015/863/EU

Name Erwin Honing

Place: 3755LD Eemnes, The Netherlands

Date: 11-06-2023

Signed by:

Conform that the products mentioned are with the following safety and hazardous substances restrictions in electrical and electronic equipment requirements of the relevant European Union harmonization directives 2014/53/EU, 2011/65/EU, 2015/863/EU and all amendments. Conformity Is guaranteed by the CE symbol. The full text of the EU declaration of conformity is available at the

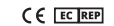

\_\_\_\_

\_\_\_\_\_

\_\_\_\_\_ \_\_\_\_\_

\_\_\_\_\_

\_\_\_\_\_

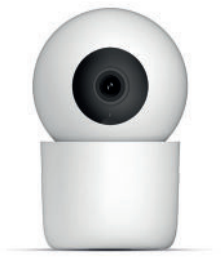

# EN NL DE FR FlinQ Smart Indoor **Camera Motion**

FOC8286 | Instruction Manual

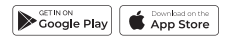

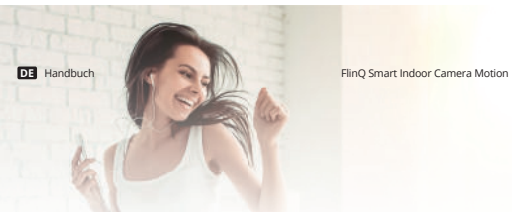

Willkommen in der fling-familie

Vielen Dank, dass Sie sich für einen unserer Artikel entschieden haben! Um einen kontinuierlichen Betrieb und Genauigkeit zu gewährleisten, lesen Sie bitte diese Bedienungsanleitung vor der Verwendung sorgfältig durch und bewahren Sie sie zum späteren Nachschlagen auf. Das Überspringen bestimmter Verfahren kann zu falschem Lesen und falscher Verwendung dieses Produkts führen. Wir wünschen Ihnen viel Freude mit Ihrem neuen FlinQ-Produkt! Wenn der Artikel versehentlich beschädigt, defekt oder kaputt ist, haben Sie Anspruch auf Gewährleistung Bitte zögern Sie nicht, uns bei Fragen, Kommentaren oder Vorschlägen unter der in diesem Handbuch angegebenen E-Mail-Adresse zu kontaktieren.

#### Registrieren Sie Ihr FlinO Produkt

Sie sind besonders vorsichtig mit Ihrem neuem FlinQ Produkt nd wir verstehen das. Registrieren Sie Ihr Produkt jetzt kostenlos und profitieren Sie von:

Ein Jahr Zusatzgarantie (2+1)) Persönlicher technischer Unterstutzung und Support Digitales Garantiezertifikat Digitales Handbuch

Scannen Sie den QR-Code oder besuchen Sie flingproducts.nl/registration

DE Handbuch

**0**32

FlinO Smart Indoor Camera Motion

Bitte lesen Sie dieses Handbuch sorgfältig durch, bevor Sie das Produkt verwenden! Bewahren Sie es zum späteren Nachschlagen an einem sicheren Ort auf. Dieses Produkt kann im Freien verwendet werden (weitere Informationen siehe unten).

Dieses Gerät darf von Kindern ab 12 Jahren und von Personen mit eingeschränkten körperlichen, sensorischen oder geistigen Fähigkeiten oder einem Mangel an ausreichender Erfahrung und/ oder Wissen verwendet (aber nicht installiert) werden, sofern sie beaufsichtigt werden oder im Tresor eingewiesen wurden Umgang mit dem Gerät und verstehen Sie die potenziellen Gefahren. Reinigung und Wartung dürfen nicht von Kindern ohne Aufsicht durchgeführt werden. Kinder dürfen nicht mit dem Gerät spielen. Halten Sie das Verpackungsmaterial von Kindern fern. Es besteht Erstickungsgefahr! Lassen Sie Kinder dieses Gerät nicht unbeaufsichtigt reinigen oder warten.

#### Spezifikationen

| Bildsensor           | 1/2.8" 3Megapixel progressive CMOS  |
|----------------------|-------------------------------------|
| Effektive Bildpunkte | 2304(H) x 1296(V)                   |
| IR-Entfernung        | Nachtsichtbarkeit bis zu 10 m       |
| Tag Nacht            | Auto(ICR)/Color/B&W                 |
| Lärmminderung        | 3D DNR                              |
| Linsenlänge          | 4mm                                 |
| Betrachtungswinkel   | H:87°,V:46°,D:102°                  |
| Öffnung              | F2.1                                |
| Kompression          | H.265/H.264/MJPEG                   |
| Auflösung            | 1296P(2304*1296)/ VGA(640*360)      |
| Bildrate             | Main Stream:1296P@20fps Sub Stream: |
|                      | VGA@20fps                           |

Hinweis: Bitte beachten Sie, dass nur 2,4-GHz-Netzwerke unterstützt werden. 5-GHz-Netzwerke funktionieren nicht. Fragen Sie Ihren Anbieter, wie Sie beide Frequenzen einschalten können.

DE Handbuch

| Zweiseitiges Gespräch                 | Ja                                          |
|---------------------------------------|---------------------------------------------|
| Schwenken/Neigen                      | Schwenken: 0°~345°, Neigung: -10°~40°       |
| Erkennung                             | Unterstützt Bewegungserkennung, Personener- |
|                                       | kennung, Haustiererkennung, Geräuscherkenn- |
|                                       | ung, Schreierkennung und Spurenerkennung    |
| Sirenenalarm                          | Ja                                          |
| SD-Steckplatz                         | Micro-SD-Steckplatz bis zu 128 GB (nicht im |
|                                       | Lieferumfang enthalten)                     |
| FlinQ Cloud Storage                   | Ja                                          |
| Datenschutzmodus                      | Ja                                          |
| Netzwerk                              | Wi-Fi IEEE 802.11 b/g/n 2.4 GHz             |
| Stromversorgung                       | DC 5V/1A                                    |
| Betriebstemperatur / Luftfeuchtigkeit | -10°C(14°F) 45°C(113°F) / ≤95% RH           |

#### Bevor Sie beginnen

Audioeingang/-ausgang

Stellen Sie sicher, dass auf Ihrem Mobilgerät iOS 9 oder höher oder Android 5 oder höher ausgeführt wird. Überprüfen Sie Ihr Wi-Fi-Netzwerk/Namen und stellen Sie sicher, dass Ihr Mobilgerät mit demselben 2,4-GHz-Wi-Fi-Netzwerk/Namen/Router verbunden ist.

#### Herunterladen / Registrieren / Anmelden / Profil

- 1. Laden Sie die FlinQ Smart-Anwendung herunter (über Apple Store oder Google Play Store) und/ oder öffnen Sie sie.
- 2. Tippen Sie auf "Zustimmen", um die Datenschutzrichtlinie zu bestätigen.
- 3. Um sich zu registrieren, geben Sie bitte Ihre Mobiltelefonnummer oder E-Mail-Adresse ein. Drücken Sie auf "Bestätigungscode-Abruf"
- 5. Geben Sie den Bestätigungscode ein, der an Ihre Telefonnummer oder E-Mail-Adresse gesendet wurde.
- 6. Erstellen Sie ein Passwort und melden Sie sich für den neuen App-Benutzer an. Bereits ein Konto? Bitte gehen Sie auf Anmelden.

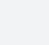

ElinO Smart Indoor Camera Motion

Eingebautes Mikrofon/Lautsprecher

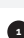

# Installation

DE Handbuch

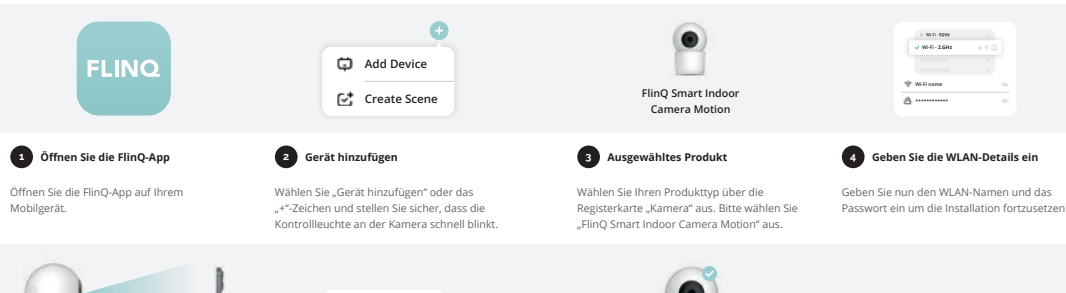

ElinO Smart Indoor Camera Motion

🙍 👕 RinQ Smart Indoor Camera

6 Gerät wird hinzugefügt

5 QR-Code scannen

Scannen Sie den OR-Code auf Ihrem Telefon mit der Das Gerät ist installiert. Dies kann bis zu 2 Innenkamera, Nachdem Sie einen Piepton gehört Minuten dauern. haben, klicken Sie auf die Schaltfläche "Piepton gehört".

7 Gerät erfolgreich hinzugefügt

DE Handbuch

Das Gerät wurde erfolgreich installiert und zu Ihrer Produktliste hinzugefügt. Sie können Ihr Gerät ietzt fernsteuern.

ElinO Smart Indoor Camera Motion

DE Handbuch

ElinO Smart Indoor Camera Motion

# Häufig gestellte Fragen

#### Kann ich es mit Familie und Freunden teilen?

la. Sie können Ihre Kameras mit Familie und Freunden teilen, die Zugriff auf die Kamera haben und Ihre Glühbirnen, Stecker und andere Geräte steuern können. Klicken Sie in der FlinQ-App auf die Schaltfläche "Profil" und dann auf die Schaltfläche "Home-Verwaltung". Anschließend können Sie Freigabeberechtigungen erteilen oder widerrufen. Zum Teilen sollte der andere Benutzer bereits die FlinQ-App heruntergeladen und ein neues Konto registriert haben.

#### Wie groß ist die Funkreichweite?

Die Reichweite Ihres Heim-WLANs hängt stark von Ihrem Heim-Router und den Bedingungen im Raum ab. Genaue Reichweitendaten finden Sie in den Spezifikationen Ihres Routers.

#### Wie viele Kameras kann ich steuern?

Die FlinQ-App kann eine unbegrenzte Anzahl von Geräten an einer unbegrenzten Anzahl von Standorten steuern. Bei Ihrem Router ist möglicherweise die Anzahl der Geräte, die an einen Router angeschlossen werden können, begrenzt.

#### Mein Gerät wird in der FlinO-App als offline angezeigt

- Stellen Sie sicher, dass das Gerät eingeschaltet ist - Stellen Sie sicher, dass das Netzwerk stabil ist und der WLAN-Name und das Passwort nicht geändert werden. Wenn nicht, fügen Sie das Gerät erneut zur FlinQ-App hinzu. - Wenn das Netzwerk normal, aber immer noch offline ist. Überprüfen Sie, ob zu viele WI AN-Verbindungen vorhanden sind. Sie können Ihren Router neu starten, um den Status des Geräts zu überprüfen.

# Declaration of Conformity

| Hereby we:     | Production date:      |  |
|----------------|-----------------------|--|
|                | 2023                  |  |
| Company:       |                       |  |
| FlinQ Commerce | Produced in:          |  |
|                | China                 |  |
| Address:       |                       |  |
| Eemweg 74      | Authorized signature: |  |

Eemweg 74 3755LD Eemnes The Nederlands

Declare under the sole responsibility that the following equipment: ElinO Smart Indoor Camera Motion

Brand: FlinO

#### Product name:

FlinQ Smart Indoor Camera Motion

Barcode / EAN: 8720955002905

Product Rating: DC 5V/1A

Product type: Indoor Security Camera Conform that the products mentioned are with the following safety and hazardous substances restrictions in electrical and electronic equipment requirements of the relevant European Union harmonization directives 2014/53/EU, 2011/65/EU, 2015/863/EU and all amendments, Conformity Is guaranteed by the CE symbol. The full text of the EU declaration of conformity is available at the following internet address: www.flingproducts.nl

TECHNICAL CHANGES SUBJECT TO FURTHER DEVELOPMENTS

Radio Equipment (RED) 2014/53/EU Reduction of Hazardous Substances (ROHS) Directive 2011/65/EU + 2015/863/EU

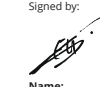

Erwin Honing

Place: 3755LD Eemnes, The Netherlands

Date: 11-06-2023

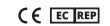

\_\_\_\_\_

\_\_\_\_\_

\_\_\_\_\_ \_\_\_\_\_

\_\_\_\_\_

\_\_\_\_\_

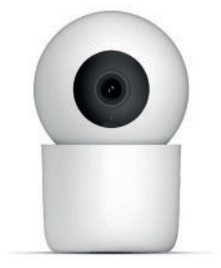

# EN NL DE FR FlinQ Smart Indoor Camera Motion

FQC8286 | Instruction Manual

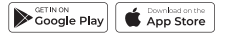

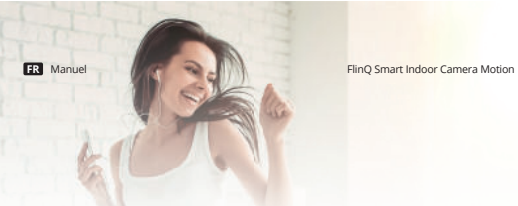

# Bienvenue dans la famille FlinO

Merci d'avoir choisi l'un de nos articles! Pour assurer un fonctionnement et une précision continus. veuillez lire attentivement ce manuel d'instructions avant utilisation et conservez-le nour référence future. Ignorer certaines procédures peut entraîner une lecture incorrecte et une utilisation incorrecte de ce produit. Nous espérons que vous apprécierez votre nouveau produit FlinQ! Si l'article est accidentellement endommagé, défectueux ou cassé, vous avez droit à la garantie! N'hésitez pas à nous contacter pour toute question, commentaire ou suggestion à l'adresse e-mail fournie dans ce manuel.

#### Enregistrez votre produit de FlinO Products

Vous êtes extrêmement prudent avec votre nouveau produit et nous le comprenons. Enregistrez maintenant gratuitement votre produit et profitez de: 回索剂 资金额

Un an de garantie supplémentaire (2+1) Soutien personnel Certificat de garantie numérique Manuel numérique

Scannez le code QR ou visitez flingproducts.nl/registration

#### FR Manuel

FlinO Smart Indoor Camera Motion

Veuillez lire attentivement ce manuel avant d'utiliser le produit ! Conservez-le dans un endroit sûr pour référence future. Ce produit peut être utilisé à l'extérieur (voir ci-dessous pour plus d'informations).

Cet appareil peut être utilisé (mais non installé) par des enfants âgés de 12 ans et plus, et par des personnes ayant des capacités physiques, sensorielles ou mentales réduites ou un manque d'expérience et/ou de connaissances suffisantes, à condition gu'ils soient surveillés ou gu'ils aient été formés à l'utilisation du coffre-fort. l'utilisation de l'appareil et comprenez les dangers potentiels.

Le nettoyage et l'entretien ne doivent pas être effectués par des enfants sans surveillance. Les enfants ne doivent pas être autorisés à jouer avec l'appareil. Gardez le matériel d'emballage hors de portée des enfants. Il y a un risque d'étouffement ! Ne laissez pas les enfants sans surveillance nettoyer ou entretenir cet appareil.

#### Caractéristiques

| apteur d'image        | 1/2.8" 3Megapixel progressive CMOS  |
|-----------------------|-------------------------------------|
| ixels efficaces       | 2304(H) x 1296(V)                   |
| Distance infrarouge   | Night visibility up to 10m          |
| our Nuit              | Auto(ICR)/Color/B&W                 |
| téduction de bruit    | 3D DNR                              |
| ongueur de l'objectif | 4mm                                 |
| ngle de vue           | H:87°,V:46°,D:102°                  |
| Duverture             | F2.1                                |
| Compression           | H.265/H.264/MJPEG                   |
| tésolution            | 1296P(2304*1296)/ VGA(640*360)      |
| réquence d'images     | Main Stream:1296P@20fps Sub Stream: |
|                       | VGA@20fps                           |
|                       |                                     |

FR Manuel

| Flind     | Smart     | Indoor | Camera | Moti |
|-----------|-----------|--------|--------|------|
| 1 111 15, | 2 Dillarc | 110001 | camera | wou  |

| Entrée/sortie audio                      | Micro/haut-parleur intégré                     |
|------------------------------------------|------------------------------------------------|
| Conversation bidirectionnelle            | Oui                                            |
| Panoramique/Inclinaison                  | Panoramique : 0°~345°, Inclinaison : -10°~40°  |
| Détection                                | Prend en charge la détection de mouvement,     |
|                                          | la détection de forme humaine, la détection    |
|                                          | d'animaux domestiques, la détection de son, la |
|                                          | détection de pleurs et la détection de piste   |
| Alarme sirène                            | Oui                                            |
| Emplacement SD                           | Emplacement Micro SD jusqu'à 128 Go (non       |
|                                          | inclus)                                        |
| Stockage en nuage FlinQ                  | Oui, facultatif                                |
| Mode de confidentialité                  | Oui                                            |
| Réseau                                   | Wi-Fi IEEE 802.11 b/g/n 2.4 GHz                |
| Source de courant                        | DC 5V/1A                                       |
| Température de fonctionnement / humidité | -10°C(14°F) 45°C(113°F) / ≤95% RH              |

#### Avant que tu commences

Assurez-vous que votre appareil mobile exécute iOS 9 ou supérieur ou Android 5 ou supérieur. Vérifiez votre réseau/nom Wi-Fi et assurez-vous que votre appareil mobile est connecté au même réseau/nom/routeur Wi-Fi 2.4 GHz

#### Télécharger / S'inscrire / Se connecter / Profil

1. Téléchargez (via Apple Store ou Google Play Store) et/ou ouvrez l'application FlinQ Smart. 2. Appuyez sur « Accepter » pour confirmer la politique de confidentialité.

3. Pour vous inscrire, veuillez saisir votre numéro de téléphone portable ou votre adresse e-mail. Appuvez sur "récupération du code de vérification"

5. Entrez le code de vérification qui a été envoyé à votre numéro de téléphone ou à votre adresse e-mail. 6. Créez un mot de passe et connectez-vous pour le nouvel utilisateur de l'application. Déià un compte ? Veuillez yous connecter.

# Installation

FR Manuel

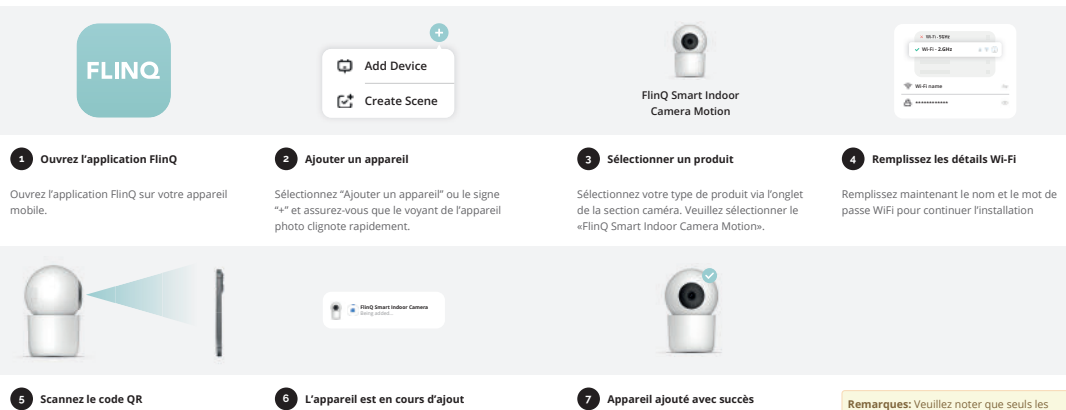

#### Scannez le code OR sur votre téléphone avec la caméra intérieure. Après avoir entendu un jusqu'à 2 minutes. bip, cliquez sur le bouton "Entendu le bip".

L'appareil est installé. Cela peut prendre

ElinO Smart Indoor Camera Motion

FR Manuel

L'appareil est installé avec succès et aiouté à votre liste de produits. Vous pouvez maintenant contrôler votre appareil à distance. ElinO Smart Indoor Camera Motion

réseaux 2,4 GHz sont pris en charge. Les

Demandez à votre fournisseur comment

réseaux 5 GHz ne fonctionneront pas.

activer les deux fréquences.

FR Manuel

ElinO Smart Indoor Camera Motion

# Questions fréquemment posées

#### Puis-je partager avec ma famille et mes amis ?

Oui, vous pouvez partager vos caméras avec votre famille et vos amis qui auront accès pour voir la caméra et contrôler vos ampoules, prises et autres appareils. Dans l'application FlinQ, appuyes sur le bouton Profil et cliquez sur le bouton Gestion de l'accueil, et vous pourrez donner ou révoguer les autorisations de partage. Pour partager, l'autre utilisateur doit déjà avoir téléchargé l'application FlinQ et enregistré un nouveau compte.

#### Quelle est la portée sans fil ?

La portée de votre Wi-Fi domestique dépend fortement de votre routeur domestique et des conditions de la pièce. Consultez les spécifications de votre routeur pour connaître les données de portée exactes.

#### Combien de caméras puis-je contrôler ?

l 'application FlinQ peut contrôler un nombre illimité d'appareils dans un nombre illimité d'emplacements. Votre routeur peut avoir une limite de combien d'appareils peuvent être connectés à un routeur.

#### Mon appareil s'affiche hors ligne dans l'application FlinQ

Assurez-vous que l'appareil est sous tension

- Assurez-vous que le réseau est stable et que le nom et le mot de passe WiFi ne sont pas modifiés Sinon, ajoutez à nouveau l'appareil à l'application FlinQ. - Si le réseau est normal, mais toujours hors ligne. Vérifiez qu'il y a trop de connexions Wi-Fi. Vous
- pouvez redémarrer votre routeur pour vérifier l'état de l'appareil.

### Product Rating: DC 5V/1A Product type:

The Nederlands

Brand:

FlinQ

Product name:

Barcode / EAN:

8720955002905

the following equipment:

ElinO Smart Indoor Camera Motion

FlinQ Smart Indoor Camera Motion

Indoor Security Camera

### Declaration of Conformity

| Hereby we:     | Production date:      |
|----------------|-----------------------|
|                | 2023                  |
| Company:       |                       |
| FlinQ Commerce | Produced in:          |
|                | China                 |
| Address:       |                       |
| Eemweg 74      | Authorized signature: |
| 3755LD Eemnes  | Signed by:            |

following internet address: www.flingproducts.nl

Radio Equipment (RED) 2014/53/EU Reduction of Hazardous Substances (ROHS) Directive 2011/65/EU + 2015/863/EU

Declare under the sole responsibility that Name

Erwin Honing

Place: 3755LD Eemnes, The Netherlands

Date: 11-06-2023

Conform that the products mentioned are with the following safety and hazardous substances restrictions in electrical and electronic equipment requirements of the relevant European Union harmonization directives 2014/53/EU, 2011/65/EU, 2015/863/EU and all amendments, Conformity Is guaranteed by the CE symbol. The full text of the EU declaration of conformity is available at the

TECHNICAL CHANGES SUBJECT TO FURTHER DEVELOPMENTS

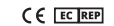

\_\_\_\_

\_\_\_\_\_